| <                               | <b>`</b> Lo | cate Item<br>[INS] | u [ESC]      | Suspend<br>[Pause]  | ▼ ×<br>l<br>ded |
|---------------------------------|-------------|--------------------|--------------|---------------------|-----------------|
| Description                     | Quantity    | Price              | Dsc.%        | Total               |                 |
|                                 |             |                    |              |                     |                 |
|                                 |             |                    |              |                     |                 |
|                                 |             |                    |              |                     |                 |
|                                 |             |                    |              |                     |                 |
|                                 |             |                    |              |                     |                 |
|                                 |             |                    |              |                     |                 |
|                                 |             |                    |              |                     |                 |
| Bill To Ship To Note Quick Sale |             |                    | Chanaldara   | Maleo AP            | Charles Carde   |
|                                 |             |                    | Options (F2) | Payment [F3]        | Drawer [F5]     |
|                                 |             |                    | Exit Program | Balance Show Slides | Manager         |
|                                 |             |                    | [F6]         | Register (F7) [F8]  | Mode [F9]       |

### IN KEYBOARD SALES MODE:

To add inventory notes, you must go to Manager Mode.

- 1. Select Show More Options Button (F2)
- 2. Select Manager Mode Button(F9)

(NOTE: Only Teachers & Managers will have access to Manager Mode)

Keyboar Sales

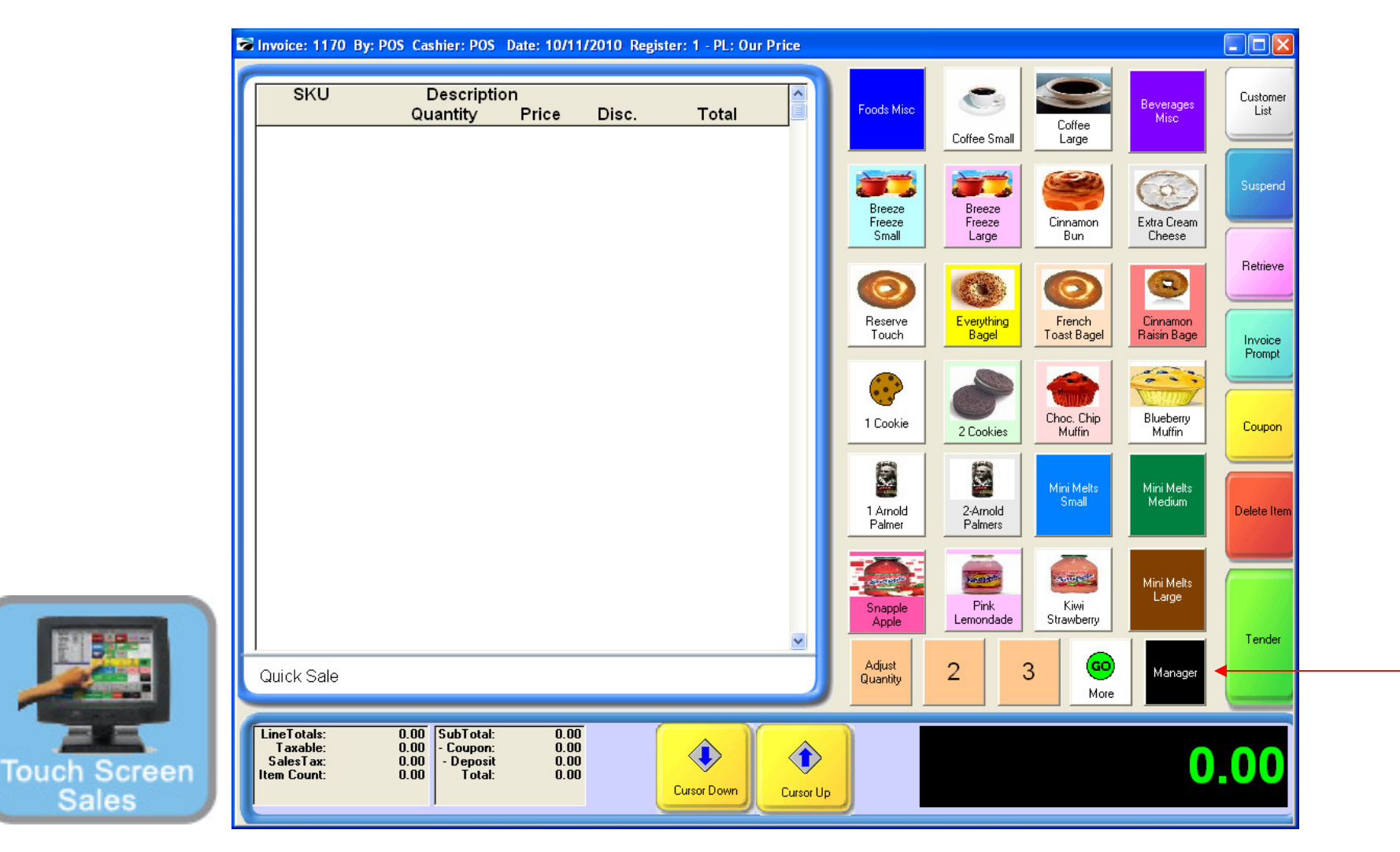

#### IN TOUCH SCREEN SALES MODE:

To add inventory notes, you must go to Manager Mode.

1. Touch Manager Button

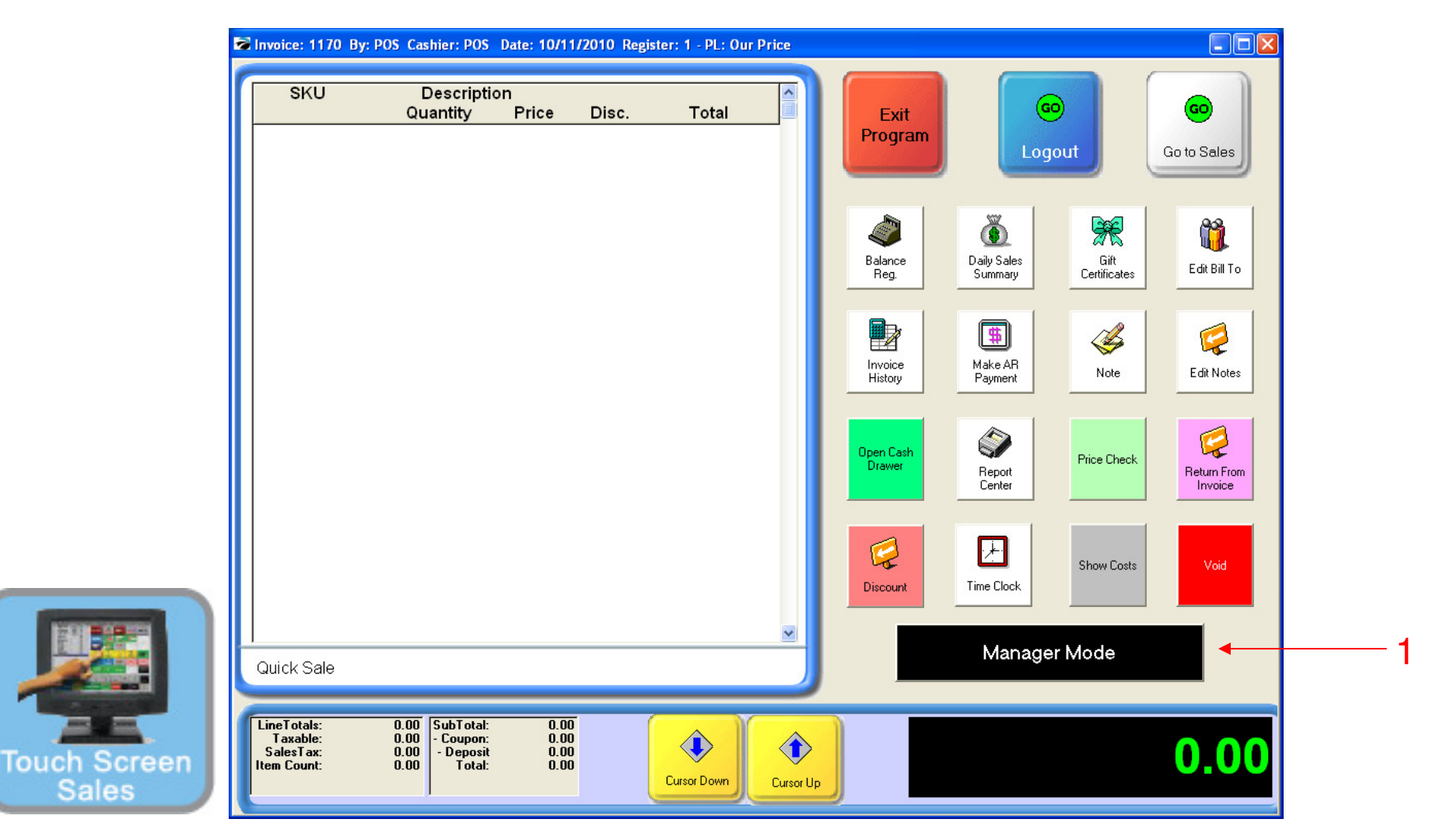

### ON MANAGER BUTTON SCREEN:

1. Select Manager Mode Button

(NOTE: Only Teachers & Managers will have access to Manager Mode)

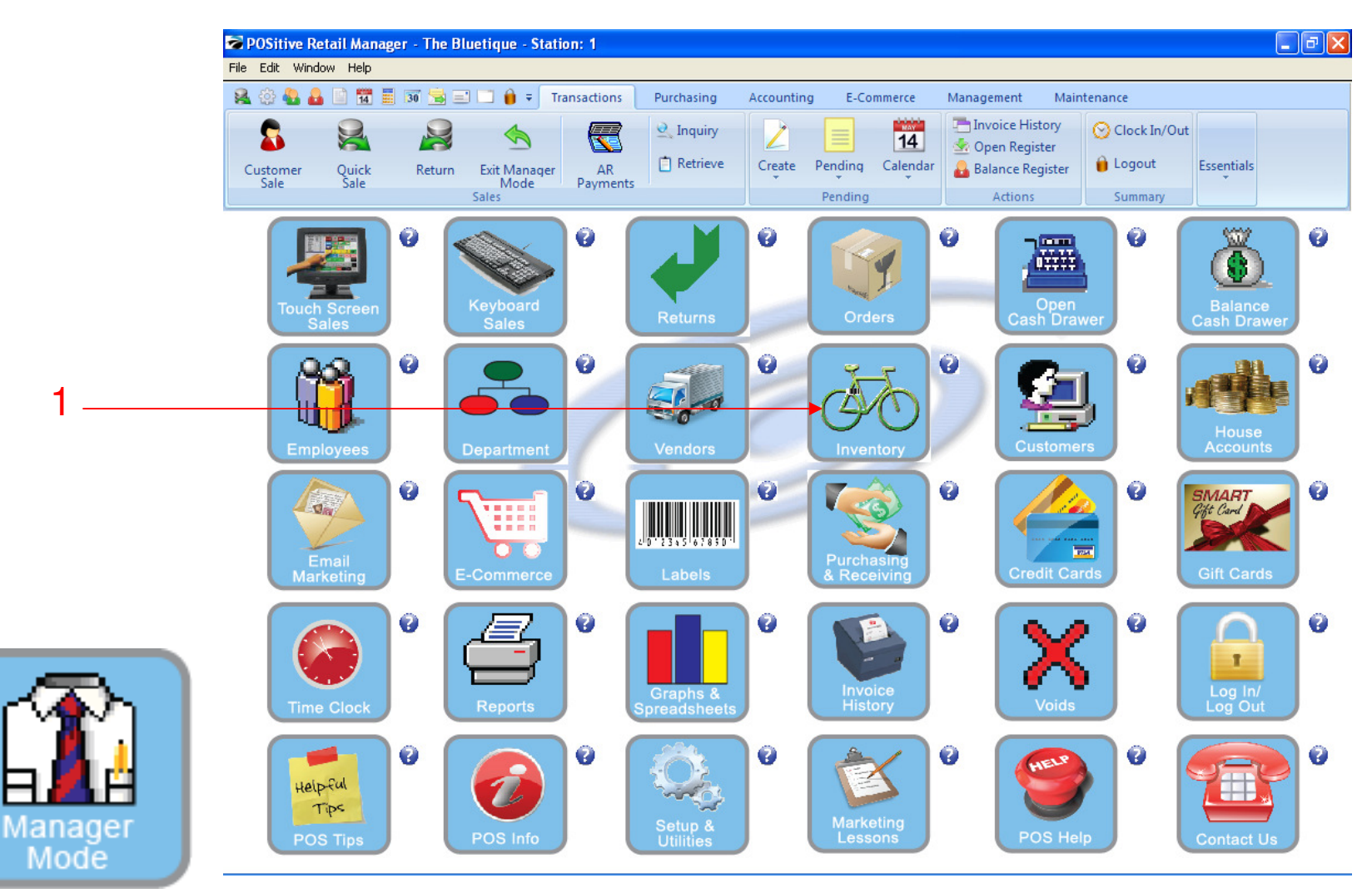

IN MANAGER MODE: Go to Inventory Center To add inventory notes, go to INVENTORY

1. Select Inventory Button

| Customer Quick Ret   | Transactions Pure<br>Transactions Pure<br>Transactions Pure<br>Pure<br>Transactions Pure<br>Pure<br>Pu | chasing Accounting<br>Inquiry<br>Retrieve Create F                                                    | E-Commerce Man<br>14<br>Pending Calendar<br>Pending | agement<br>Invoice Histo<br>Open Registe<br>Balance Regis<br>Actions | Maintenance<br>TY OCloc<br>rr<br>ster Dogo<br>Sum | k In/Out<br>out<br>mary | tials      |
|----------------------|----------------------------------------------------------------------------------------------------|----------------------------------------------------------------------------------------------------|-----------------------------------------------------|----------------------------------------------------------------------|---------------------------------------------------|-------------------------|------------|
| Diventory Center     |                                                                                                    |                                                                                                    |                                                     |                                                                      | - 6                                               |                         | **         |
| General              | Elocate:                                                                                                    | ۹ ? 4                                                                                                 | <b>, a (</b>                                        |                                                                      | U Sell                                            | It Now [F4]             | μ          |
| Summary              | TISKU                                                                                                    | Description                                                                                           |                                                     | Our Price                                                            | Reg. Price                                        | Total Stock             | 1          |
| Detail               | 012                                                                                                    | HOODIE MAS                                                                                            | SCOT LOGO BLACK/LARGE                               | 20.00                                                                | 20.00                                             | 0.0                     | 0          |
| Management           |                                                                                                    | GYM SHORT                                                                                             | ES BLUE /XXL                                        | 18.00                                                                | 18.00                                             | 0.0                     | 0          |
| View                 | 🔊 🗖 🚺 10GSNXXL                                                                                                    | GYM SHORT                                                                                             | ES NAVY/XXL                                         | 19.50                                                                | 19.50                                             | 0.0                     | 0          |
| Stock Manager        | 123456                                                                                                    | GYM SHORT                                                                                             | rs green/XXL                                        | 19.50                                                                | 19.50                                             | 24.0                    | 0          |
| SKIL Manager         | 1234567                                                                                                    | SUPER WAT                                                                                             | rer 120Z                                            | 1.00                                                                 | 1.00                                              | 0.0                     | 0          |
| Picture Manager      |                                                                                                    |                                                                                                    |                                                     |                                                                      |                                                   |                         |            |
| Promo Pricing        |                                                                                                    | Showing All Departments Showing All Categories                                                        |                                                     |                                                                      | 🗅 Add                                             | 🗎 Edit 🔰                | <b>K</b> D |
| Price Breaks         | 012                                                                                                    | Dept: APPAREI                                                                                         | All Actis                                           | e Inventoru                                                          |                                                   |                         |            |
| Item Notes           |                                                                                                    | UI2 Dept: APPAREL All Active Inventory<br>LICODUC VACCOT LIDCO Cato: Sweatshirt Hoodies Standard Item |                                                     |                                                                      |                                                   |                         |            |
| Vendors              | HOODIE MASCOT LOGO BLACK /LAE                                                                                                    | I<br>Sub-Cate                                                                                         | egories                                             | ~                                                                    |                                                   |                         |            |
| Item Activity        |                                                                                                    |                                                                                                    |                                                     | - ē                                                                  |                                                   |                         |            |
| Documents            | Specials:                                                                                                    |                                                                                                    |                                                     |                                                                      |                                                   |                         |            |
| Actions              | Current Promos:                                                                                                    |                                                                                                    |                                                     | v                                                                    |                                                   |                         |            |
| To Order List        |                                                                                                    | Notes:                                                                                                |                                                     |                                                                      |                                                   |                         |            |
| Change Dept/Cato     |                                                                                                    |                                                                                                    |                                                     |                                                                      |                                                   |                         |            |
| Verify Inventory     |                                                                                                    |                                                                                                    |                                                     |                                                                      |                                                   |                         |            |
| Cost Verifier        |                                                                                                    |                                                                                                    |                                                     | <u> </u>                                                             |                                                   |                         |            |
| Physical Inventory   |                                                                                                    | Bins: Location                                                                                        | Stock                                               | ^                                                                    |                                                   |                         |            |
| Global Price Changes |                                                                                                    |                                                                                                    |                                                     |                                                                      |                                                   |                         |            |
| 1                    |                                                                                                    |                                                                                                    |                                                     | 1                                                                    |                                                   | G                       |            |
|                      | Show Inactive Only                                                                                                    |                                                                                                    |                                                     | ×                                                                    |                                                   | á                       | HALL U     |

**Transaction Notes** are used to remind the cashier that with this item, you can purchase more and save. It can also be used if this item is a Mix & Match item.

Since it prints on the receipt, you can also communicate information such as: warranty, washing instructions, ect.

Inventory

| POSitive R     | etail Manager - The I | Bluetique - Station: 1      |                                                   |                                                                                                    |                       |          |
|----------------|-----------------------|-----------------------------|---------------------------------------------------|----------------------------------------------------------------------------------------------------|-----------------------|----------|
| File Edit Wind | dow Help              |                             |                                                   |                                                                                                    |                       |          |
| 🙈 🕸 🍓 🕻        | <b>)</b> 🔛 📅 🧮 30 🚖 ( | 🖃 🛄 🍦 🗧 Transactions 📄 Purc | hasing Accounting E-Co                            | mmerce Management I                                                                                                    | Maintenance           |          |
| Customer       | Quick Return          | Exit Manager AR Dayments    | Inquiry<br>Retrieve Create Pending                | Image: The second second se | er Clock In/Out       | tials    |
| Sale           | 5010                  | Sales                       | Pending                                           | Actions                                                                                                    | Summary               |          |
|                |                       |                             |                                                   |                                                                                                    |                       |          |
| 🐱 Inve         | ntory Center          |                             |                                                   |                                                                                                    |                       |          |
| Genera         | al 🛞                  | Locate:                     | <b></b>                                           |                                                                                                    | Sell It Now [F4]      | Clos     |
| Sur            | nmary                 |                             | Description                                       | Our Price                                                                                                    | Beg Price Total Stock | Av=      |
| Det            | ail                   | 123456                      | GYM SHORTS GREEN                                  |                                                                                                    | 19.50 11.0            | 0        |
| Mar            | nagement              | 1234567                     | SUPER WATER 120Z                                  | 1.00                                                                                                    | 1.00 0.0              | 0        |
| Monu           | -                     | 145267                      | OTIS COOKIES                                      | 0.62                                                                                                    | 0.62 20.0             | 0        |
| View           |                       | 145268                      | OTIS COOKIES                                      | 0.62                                                                                                    | 0.62 0.0              | 0        |
| Stor           | ck Manager            | 🗖 🚺 1AB                     | 1 ARNOLD PALMER                                   | 1.00                                                                                                    | 1.00 0.0              | 0        |
| Piet           | ure Manager           |                             |                                                   |                                                                                                    |                       | >        |
| Pror           | mo Pricing            |                             | Showing All Departments<br>Showing All Categories | Сору                                                                                                    | 🗅 Add 🛅 Edit          | 🗙 Delete |
| Pric           | e Breaks              | 145200                      |                                                   | All Active Inventory                                                                                                    |                       |          |
| Item           | n Notes               |                             | Catg: Juices                                      | Standard Item                                                                                                    |                       |          |
| Ven            | idors                 |                             | Sub-Categories                                    |                                                                                                    |                       |          |
| Item           | Activity              |                             |                                                   |                                                                                                    |                       |          |
| Doc            | cuments               | Specials:                   |                                                   |                                                                                                    |                       |          |
| Action         |                       | Current Promos:<br>None     |                                                   | ~                                                                                                    |                       |          |
| Ter            | Dedae List            |                             | Notes:                                            |                                                                                                    |                       |          |
| Lo I<br>Cha    | inge Dept/Catg        |                             |                                                   |                                                                                                    |                       |          |
| Veri           | fu Inventoru          |                             |                                                   |                                                                                                    |                       |          |
| Cos            | t Verifier            |                             | Di l                                              | <u> </u>                                                                                                    |                       |          |
| Phy            | sical Inventory       |                             | Bins: Location                                    | Stock                                                                                                    |                       |          |
| Glot           | bal Price Changes     |                             |                                                   |                                                                                                    |                       |          |
|                |                       | Show Inactive Only          |                                                   | ~                                                                                                    | ſ                     | MA UDF   |
|                |                       |                             | L                                                 |                                                                                                    | Ľ                     |          |

#### INVENTORY CENTER: Add A Transaction Note...

- 1. Highlight the inventory item
- 2. Under View on the Menu bar, select Item Notes

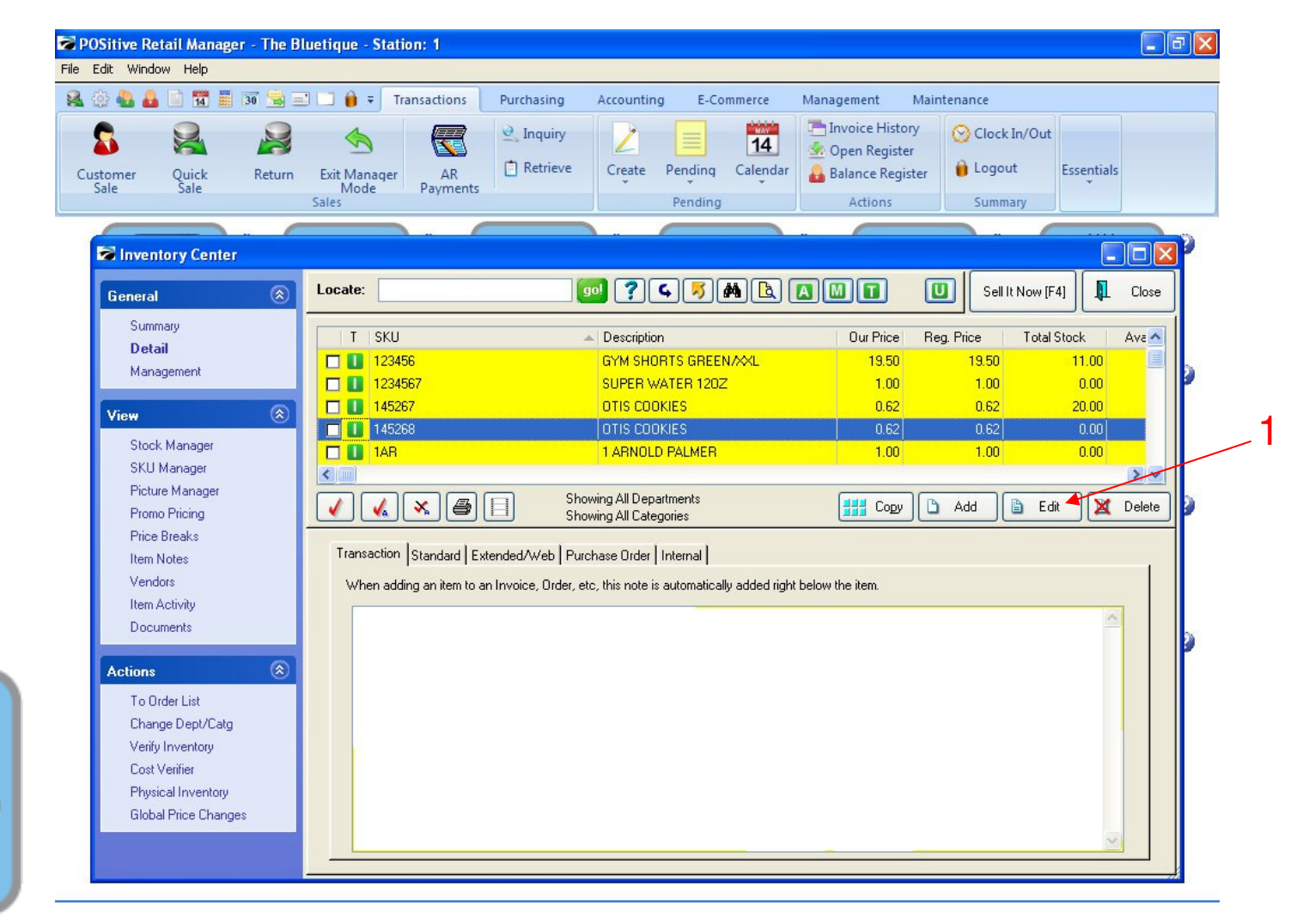

INVENTORY CENTER: Add A Transaction Note...

1. Select the Edit Button

Inventory

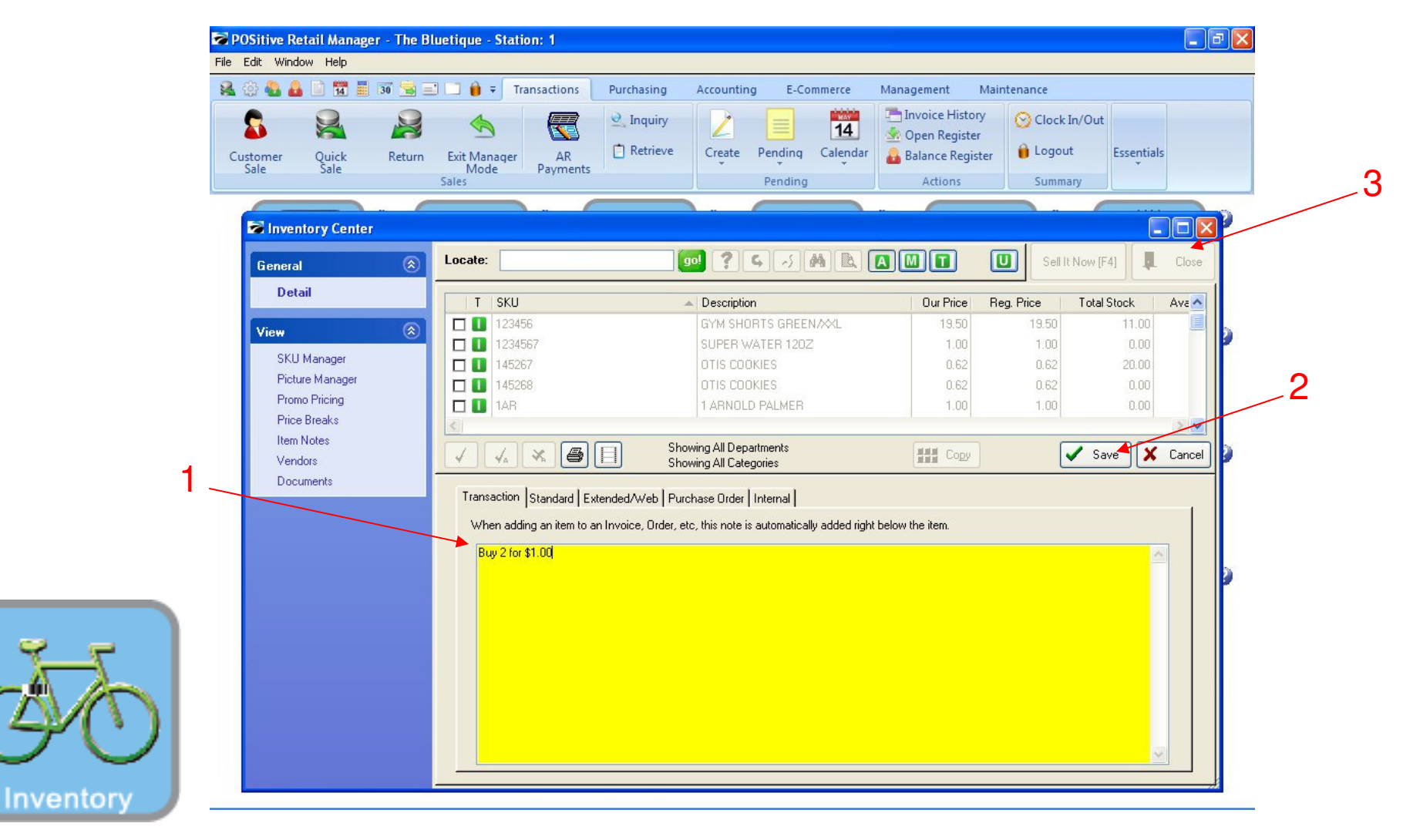

#### INVENTORY CENTER: Add A Transaction Note...

- 1. Type inventory note in the yellow box. (Example: Buy 2 for \$1.00)
- 2. Select the Save Button
- 3. Select the Close Button

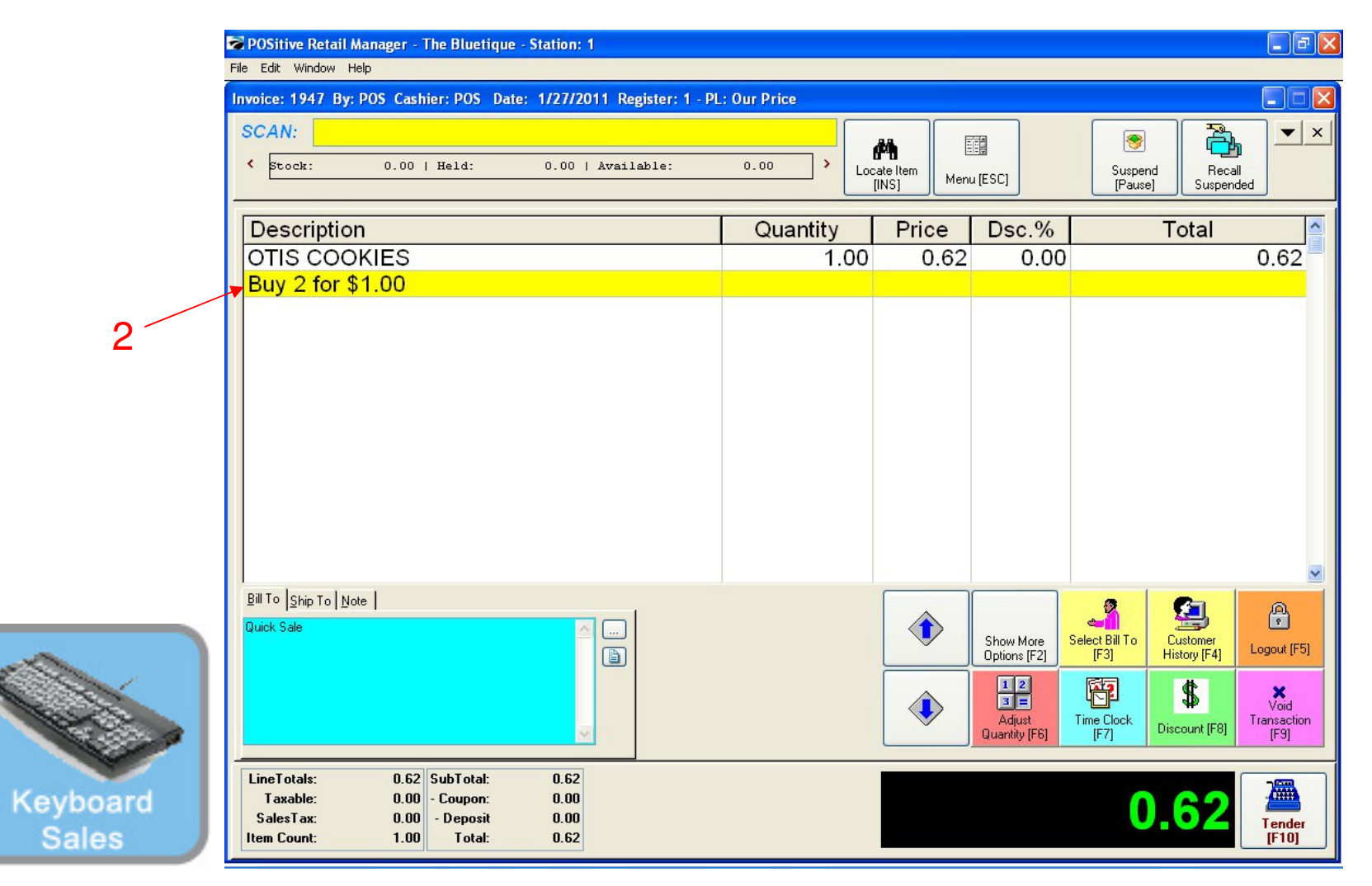

#### INVENTORY CENTER: Test in the Sales Screen

- 1. Scan or enter your item.
- 2. Transaction note will appear below the item

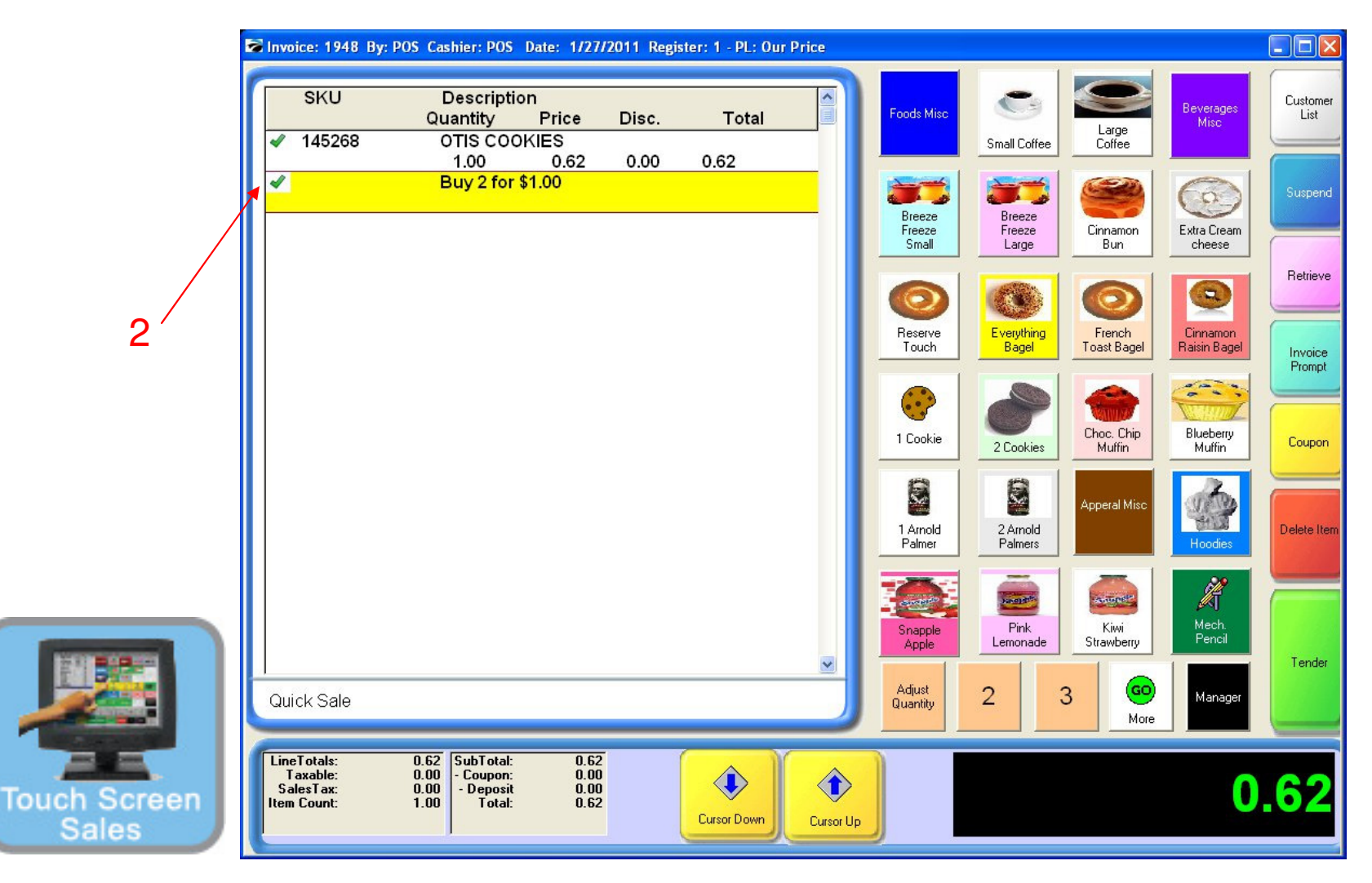

#### INVENTORY CENTER: Test in the Sales Screen

- 1. Scan or enter your item.
- 2. Transaction note will appear below the item